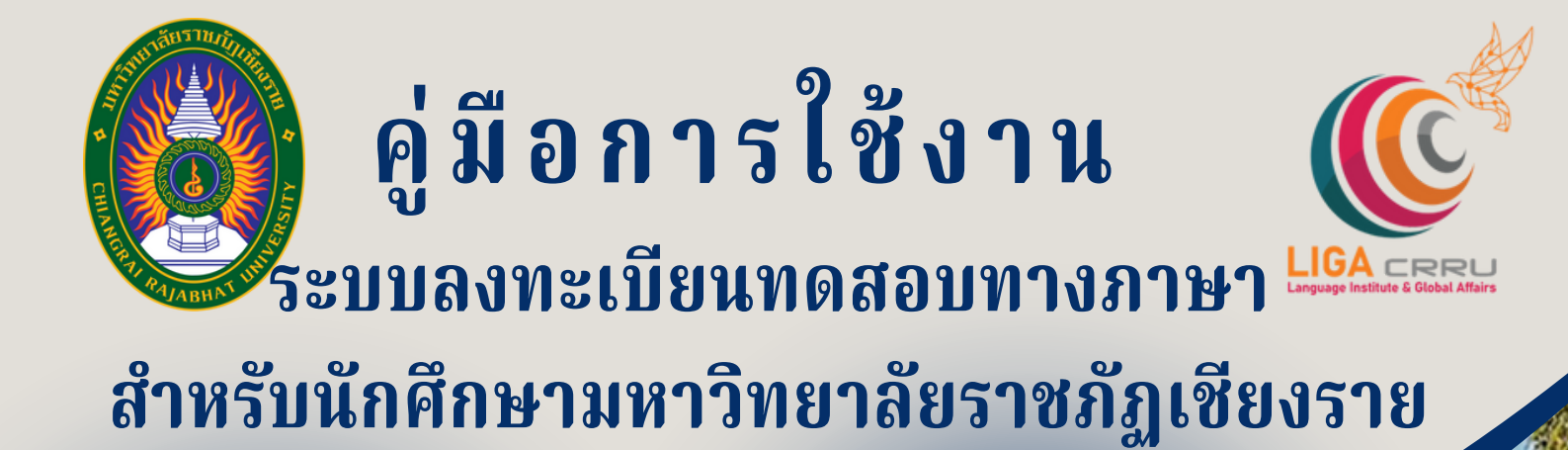

ଗଣ

สอบถามเพิ่มเติม สถาบันภาษาและกิจการต่างประเทศ • 053 776 031 ต่อ 103 , 104

์ทดสอบสมรรถนะด้านกาษ

บันภาษาและกิจการต่างประเทศ

# ขั้นตอนที่ 1 การเข้าเว็บไซต์ระบบทดสอบ

กรอก URL: https://liga.crru.ac.th/exam บน Browser เช่น Google Chrome, Microsoft Edge เป็นต้น

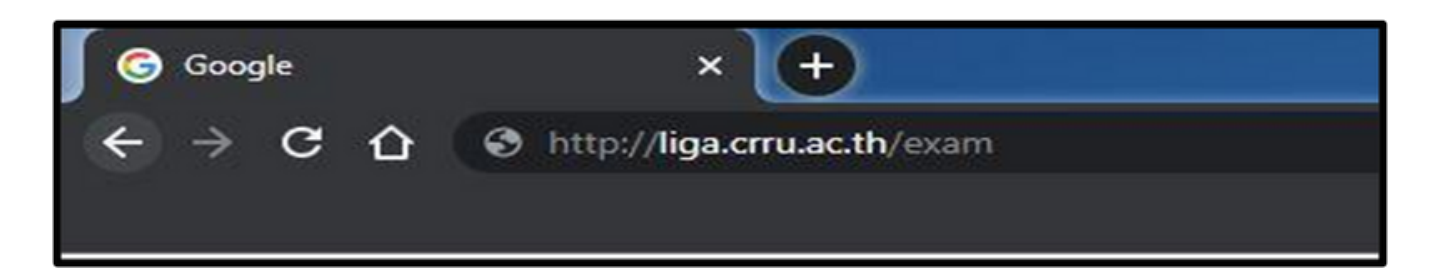

หรือ SCAN QR CODE เพื่อเข้าระบบ

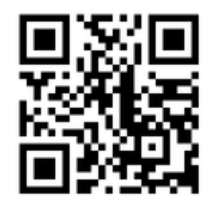

ขั้นตอนที่ 2 การเข้าสู่ระบบทดสอบ กรอกรหัสนักศึกษาและกรอกหมายเลขบัตรประจำตัวประชาชน (สำหรับนักศึกษาชาวต่างประเทศให้กรอกหมายเลขหนังสือเดินทาง) เมื่อกรอกข้อมูล เรียบร้อยแล้วกดปุ่ม " login " เพื่อเข้าใช้งานระบบทดสอบ

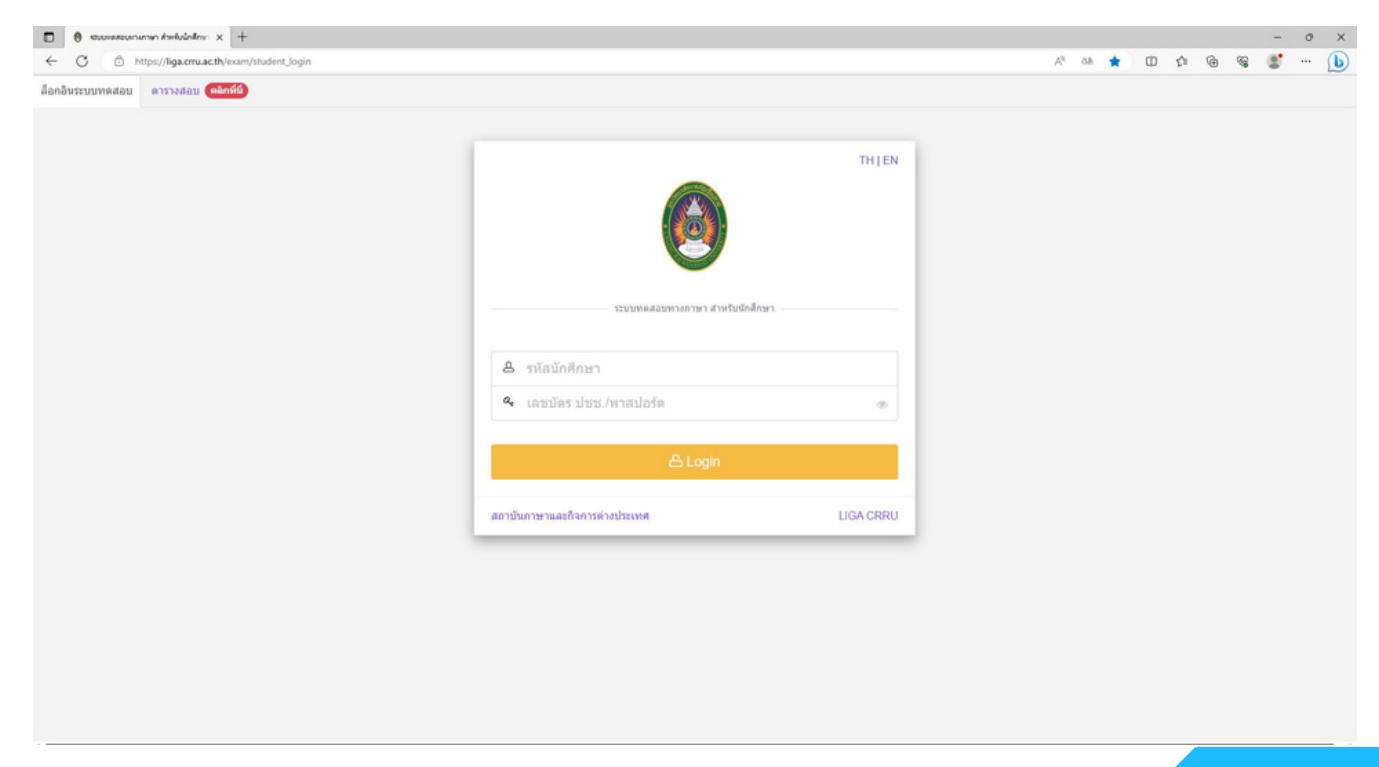

# ขั้นตอนที่ 3 การลงทะเบียนทดสอบ คลิกตรงที่ เมนู > ลงทะเบียนสอบ > เลือกรายการที่ต้องการสอบแล้วกด "คลิกเพื่อสมัคร" TH-PPT-BTT : การทดสอบสมรรถนะด้านภาษาไทยแรกเข้า TH-PET-ETT : การทดสอบสมรรถนะด้านภาษาไทยก่อนสำเร็จการศึกษา EN-PPT-OET : การทดสอบสมรรถนะด้านภาษาอังกฤษแรกเข้า EN-PET-EET : การทดสอบสมรรถนะด้านภาษาอังกฤษแรกเข้า

| 😧 ระบบบซิหาหรือการข้อมูลการสอบ - LIC 🗙 | +          |                                   |                                                                                              |                                  |                    |                        |                   |                   |                                    |                         |                            | ~          | -           | ٥   | × |
|----------------------------------------|------------|-----------------------------------|----------------------------------------------------------------------------------------------|----------------------------------|--------------------|------------------------|-------------------|-------------------|------------------------------------|-------------------------|----------------------------|------------|-------------|-----|---|
| ← → C                                  | am/th_pers | ion                               |                                                                                              |                                  |                    |                        |                   |                   |                                    |                         |                            | 12 章       | <b>⇒</b> (  | 3 🗉 | 1 |
| 🙆 liga Crru                            | $\equiv$   |                                   |                                                                                              |                                  |                    |                        |                   |                   |                                    |                         | 0                          |            |             | v   |   |
| Dashboard                              |            |                                   |                                                                                              | ·                                |                    |                        |                   |                   |                                    |                         |                            |            |             |     |   |
| D má >                                 |            | คำชิ้แจง !! ราย                   | ยการสอบที่มีคำ                                                                               | <mark>ลงทะเบียน</mark> ให้ผู้มีเ | จวามประสงค์จะเ     | เข้ารับการทดสอบ        | พิมพ์ใบช่าระเงิน  | ได้ที่เมนู > รายก | าารลงทะเบียนสอบ                    | ม > เลือกรายการสอบที่ต่ | ล้องการชำระเงิน > เ        | พิมพ์      |             |     |   |
| ථ Logout                               |            | หลังจากที่เลือกร<br>อัพเดทสถานะกา | ช่าระเงินตามใบช่<br>ารชำระเงินต่อไป                                                          | າຈະເຈີນເຈີຍນຈ້ອຍແລ້ງ             | ให้ส่งหลักฐานก     | กรษาระเงิน > <b>ได</b> | เพีเมนู > รายการ  | ลงทะเบียนสอบ      | > เลือกรายการส                     | อบที่ช่าระเงิน > อัพโนด | <b>เดไฟล์</b> เพื่อครวจสอบ | เหลักฐาน แ | n:          |     |   |
|                                        |            | ** กรณีข่าระเ                     | จินเรียบร้อยแล้ว                                                                             | ข้อมูลจะอัพเดทบ                  | ระนาณ 3 - 5        | วันท่าการแล้งจ         | กก้านที่ข่าระเงิน |                   |                                    |                         |                            |            |             |     |   |
|                                        |            | ** หมายเหตุ :                     | หากมีข้อสงสัยห่                                                                              | รือต้องการค่าแนะป                | าแจ้งเจ้าหน้าที่   | โทรศัพท์ 053 77        | 6 031 sia 103 wi  | อ 104 หรือ 053 วี | 776 000 sia 1661                   | (ตามวันและเวลาราชการ)   |                            |            |             |     |   |
|                                        |            |                                   |                                                                                              |                                  |                    |                        |                   |                   |                                    |                         |                            |            |             | ۰.  |   |
|                                        |            | TH-PPT - BTT                      | TH-PET - ETT                                                                                 | EN-PPT - OET                     | EN-PET - EET       | CEFR - CEFF            | THAI - CEFR       | TOEFL - TOEF      | UTP                                |                         |                            |            |             |     |   |
|                                        |            | Exam Date                         |                                                                                              |                                  |                    |                        |                   |                   |                                    |                         |                            |            |             |     |   |
|                                        |            |                                   |                                                                                              |                                  | Q Search           | × Clear Date           |                   |                   |                                    |                         |                            |            |             |     |   |
|                                        |            |                                   |                                                                                              |                                  |                    |                        |                   |                   |                                    |                         |                            |            |             |     |   |
|                                        |            | Show 10 v er                      | ntries                                                                                       |                                  |                    |                        |                   |                   |                                    |                         | Search:                    |            |             |     |   |
|                                        |            | # A stan                          | ารสอบ                                                                                        |                                  |                    | 0                      | รอมที่ 0          | นบดเขตองทะเบียน   | 0 วันเวลาสอบ                       | 0 ลงทรเบียนแล้ว/จ       | านวนที่จับ ( รายละ         | นธียด      | 0           |     |   |
|                                        |            | 1                                 | ແຮງການຈໍ່ການການສາເວັນກະຄຸນ<br>ແຕ່ແທນ 1,700 ແກ່ນ (ແຜ່ແດນທາ<br>ແກ່ ແຫລີຍ, ໃນເດີຍແຕ່ ຊື່ 7 ລິຍແ | TOEFL ITP (Institutiona          | I Testing Program) |                        | 8 7 α.ε           | 66                | 23 n.tl. 66<br>(1941-09:00 - 12:00 | 0/50                    | (S nã                      |            |             |     |   |
|                                        |            | Showing 1 to 1 of                 | 1 entries                                                                                    |                                  |                    |                        |                   |                   |                                    |                         |                            | ("2        | lext        |     |   |
|                                        |            |                                   |                                                                                              |                                  |                    |                        |                   |                   |                                    |                         |                            |            |             |     |   |
|                                        |            | ลงทะเบียนสอ                       | л                                                                                            |                                  |                    | รายการสะ               | บทลงทะเบียา       | 115               |                                    | ประวดการสอบ             |                            |            |             |     |   |
|                                        |            | รายการสอบที่เปิดลง                | ทะเบียน                                                                                      | ลงท                              | ะเบือน →           | สอบตามวันและ           | รอบที่ใต้สมัครไว้ |                   | aou →                              | ดรวจสอบข้อมูลการสอบ     | IJ                         |            | ลูข้อมูล -ไ | ė   |   |

| 🙆 liga Crru        | =                    |                                        |                                                   |              |              | 0 |  |
|--------------------|----------------------|----------------------------------------|---------------------------------------------------|--------------|--------------|---|--|
| Dashboard          |                      |                                        |                                                   |              |              |   |  |
| (C uni             | รายการสอบ การทดส     | อบสมรรถนะด้านภาษาอังกฤ                 | ขก่อนส่าเร็จการศึกษา EN-PET                       |              |              |   |  |
| ลงทะเบียนสอบ       | III Annue d' 22 mare | 50000 3FEF 1000 1000 11                | 5× 1130 ···                                       |              |              |   |  |
| รายการลงทะเบียนสอบ | in Suys n 23 with    | 01100 2565 (Jan 10:00 u.               | no 1630 u.                                        |              |              |   |  |
| ประวัติการทดสอบ    | 3                    | รายการสอบ การกดสอบสมร                  | รถมะด้านทาบาอังทฤษท่อนสำเร็จการศึกษา EN-PET       |              |              |   |  |
| ს Logout           | R                    | böonnsaou EET - msnoa                  | อบสิมรรถนะด้านภาษาอังกฤษก่อนส่าเร็จการศึกษา EN-PE | т            |              |   |  |
|                    | ประเภท               | ของการสอบ สอมปกติ                      |                                                   |              |              |   |  |
|                    | SuiD                 | ใดลังกะเบียน <b>รันอาทิตย์ ที่ 13</b>  | พฤศจิกายน 2565                                    |              |              |   |  |
|                    | 5.0                  | ວດລະຈາະເບີຍນ <b>ວັນເສາຣ໌ ກໍ່ 19 </b> ພ | ฤศจิกายน 2565                                     |              |              |   |  |
|                    | Su                   | ที่เวลา สอบ <b>วันพร ที่ 23 พ</b> ร    | สจีกายน 2565 เวลา 10:00 น. ถึง 11:30 น.           |              |              |   |  |
|                    |                      | สัธงสอบ อนโคดสอบสม                     | snuiðumun Language Dinficiency Testing Center     |              |              |   |  |
|                    |                      | contrad a                              |                                                   |              |              |   |  |
|                    |                      | Tresson 2                              |                                                   |              |              |   |  |
|                    |                      | Umsenun 2565                           |                                                   |              |              |   |  |
|                    |                      | าลุ่มนักศึกษา                          | กลุ่มนักสีกษา                                     | suburnalinun | ซหึ่งสำหรัดน |   |  |
|                    |                      | 1                                      | น้ำสึกมาการนักอิ                                  | Utrynynof    | 2563         |   |  |
|                    |                      | 2                                      | น้ำศึกษาเกียบไลย                                  | useynynos    | 2564         |   |  |
|                    | ຈຳມ.                 | อนที่มัง (คน) <b>รด</b>                |                                                   |              |              |   |  |
|                    | อำนวนลอก             | กะเบียน (คน) 🛛 🖬 🕬                     |                                                   |              |              |   |  |
|                    |                      | ค่าสงกะเบียน -                         |                                                   |              |              |   |  |
|                    |                      |                                        |                                                   |              |              |   |  |
|                    |                      |                                        | 🕒 ลงกะเบีย                                        | Dusaud       |              |   |  |
|                    |                      |                                        |                                                   | h h          |              |   |  |

# ขั้นตอนที่ 4 ตรวจสอบข้อมูลการลงทะเบียนทดสอบ

ตรวจสอบข้อมูลของท่านให้เรียบร้อย และหากข้อมูลไม่เป็นปัจจุบันให้กรอกข้อมูลปัจจุบัน เมื่อกรอกเรียบร้อยแล้วให้ คลิก "ยืนยันการลงทะเบียนสอบ" จากนั้นระบบจะแสดง ข้อความ "ท่านลงทะเบียนสอบรอบนี้แล้ว"

|     | ยืนยันลงทะเบียนสอบ            | × |
|-----|-------------------------------|---|
| :10 | หมายเลขโทรศัพท์มือถือ         | _ |
| 0.8 | email                         |   |
| šε  |                               |   |
| คีย |                               |   |
| fit | ✓ ยืนยันลงทะเบียนสอบ X Cancel |   |
|     | า นักศึกษาภาคปกติ ปริญญาตรี   |   |

| LIGA CRRU           | = |                                                                                                    |                          |                                           |                                                     |              | 0 |  |  |
|---------------------|---|----------------------------------------------------------------------------------------------------|--------------------------|-------------------------------------------|-----------------------------------------------------|--------------|---|--|--|
| Dashboard<br>Duny 、 |   | รายการสอบ การทดสอบสมรรถนะด้                                                                                                | ำนภาษาอังกฤษก่อนส        | ทำเร็จการศึกษา EN-PET                     |                                                     |              |   |  |  |
| รายการลงทะเบียนสอบ  |   | - June 11 23 withom ou 2903                                                                                                | 1341 10:00 U. 10 11:3    | 0 u.                                      |                                                     |              | - |  |  |
| ประวัติการทดสอบ     |   | รายการสอบ                                                                                                    | การกดสอบสมรรถนะด้าเ      | เภาษาอังกฤษก่อนสำเร็จการศึกษา EN-PET สำห  | รับนักศึกษารหัส 63 (ภาคปกติ) และ รหัส 64 (เทียบไอน) | รอบที่ 4     |   |  |  |
| ტ Logout            |   | สีวปังการสอบ                                                                                                    | EET - misingaabuauss     | ถนะด้านภาษาอังกฤษก่อนสำเร็จการศึกษา EN-Pl | ET                                                  |              |   |  |  |
|                     |   | ประเภทของการสอบ                                                                                                    | สอบปกติ                  |                                           |                                                     |              |   |  |  |
|                     |   | วันเปิดลงทะเบียน                                                                                                    | วันอาทิตย์ ที่ 13 พฤศจิก | nou 2565                                  |                                                     |              |   |  |  |
|                     |   | วันมิดสิงกะเบียน วันเสาร์ ที่ 19 พฤศจิกายน 2565<br>วันที่ เวลา สอบ วันพุธ ที่ 23 พฤศจิกายน 2565 เวลา 10:00 น. ถึง 11:30 น. |                          |                                           |                                                     |              |   |  |  |
|                     |   |                                                                                                    |                          |                                           |                                                     |              |   |  |  |
|                     |   | ห้องสอบ สุมมักดสอบสมรรถแหล้านภามา Language Proficiency Testing Center                                                      |                          |                                           |                                                     |              |   |  |  |
|                     |   | ภาคเรียนที่                                                                                                    | 2                        |                                           |                                                     |              |   |  |  |
|                     |   | ปีการศึกษา                                                                                                    | 2565                     |                                           |                                                     |              |   |  |  |
|                     |   | กลุ่มนักศึกษา                                                                                                    |                          | กลุ่มนักศึกษา                             | ระดับการศึกษา                                       | ปก็เข้าเรียน |   |  |  |
|                     |   |                                                                                                    | 1                        | นักศึกษาภาคปกติ                           | บริญญาตรี                                           | 2563         |   |  |  |
|                     |   |                                                                                                    | 2                        | นักศึกษาเกียบไอน                          | ปรีญญาตรี                                           | 2564         |   |  |  |
|                     |   | จำนวนที่นั่ง (คน)                                                                                                    | 50                       |                                           |                                                     |              |   |  |  |
|                     |   | จำนวนสงกะเบียน (คน)                                                                                                    | 17 mJ                    |                                           |                                                     |              |   |  |  |
|                     |   | ค่าลงกะเบียน                                                                                                    |                          |                                           |                                                     |              |   |  |  |
|                     |   |                                                                                                    |                          | 🗸 ท่านลงทะเมียบสอบรอบนี้:                 | ào 17 w.u. 65 ioan 121211 u.                        |              |   |  |  |

# ขั้นตอนที่ 5<sub>.</sub>การชำระเงินค่าลงทะเบียน

คลิกตรงที่ เมนู > รายการลงทะเบียนสอบ > เลือกรายการที่ลงทะเบียนสอบ คลิก " พิมพ์ "

| EIGA CRRU                                          | ≡                                                                                                    | 0                                                                                                    |
|----------------------------------------------------|----------------------------------------------------------------------------------------------------|----------------------------------------------------------------------------------------------------|
| Dashboard<br>💭 เมนู 🗸                              | รายการที่ลงทะเบียนสอบ<br>ดำชิมจะ !! รายการสอบที่มีค่าลงทะเบียน ไห้อยีงานประองค์แต่เวียการพรสอบพิมพ์ในช่วยเงิน ได้ที่เนน > รายการองแน่ยือนละ > เลือกรายการสอบที่ต้องการช่วะเงิน > พิมพ์                                                                                                    |                                                                                                    |
| รายการลงทะเบียนสอบ<br>ประวัติการทดสอบ<br>(ป Logout | หลังจากที่เลือกข่าระเงินตามใบข่าระเงินเรียบร้อยแล้วให้ส่งหลักฐานการข่าระเงิน > ไ <mark>ด้ที่เหนุ &gt; รายการลงหะเบียบสอบ &gt; เลือกรายการสอบที่ข่าระเงิน &gt; อัพโหลดไฟล์ เพื่อครวจสอบหลักฐาน และอัพเดห<br/>** กรณีข่าระเงิ<i>นเรียบร้อยแล้วข้อมูลจะอัพเดทประมาณ 3 - 5 วันท่าการหลังจากวินที่ข่าระเงิน</i><br/>** หมายเหตุ : หากมีข่อสงสัยหรือต้องการคำแนะนำแจ้งเจ้าหน้าที่ โทรศัพท์ 053 776 031 ต่อ 103 หรือ 104 หรือ 053 776 000 ต่อ 1661 (ตามวันและเวลาราชการ)</mark>                                                                                                | งสถานะการชำระ <b>เ</b> งินต่อไป                                                                                                    |
|                                                    | Show 10 entries     entries       # * strantniceau     sawstiftmuse/Visuouf       # * strantniceau     sawstiftmuse/Visuouf       * * strantniceau     sawstiftmuse/Visuouf       * * strantniceau     sawstiftmuse/Visuouf       * * strantniceau     sawstiftmuse/Visuouf       * * strantniceau     sawstiftmuse/Visuouf       * * strantniceau     sawstiftmuse/Visuouf       * * strantniceau     sawstiftmuse/Visuouf       * * strantniceau     sawstiftmuse/Visuouf       * * strantniceau     sawstiftmuse/Visuouf       * * * * * * * * * * * * * * * * * * * | Search:<br>Manfluritys:ulu   äwftuaasiän g<br>Search:<br>Search:<br>Search |
|                                                    |                                                                                                    |                                                                                                    |

# ขั้นตอนที่ 6 การแนบหลักฐานการชำระเงินค่าสมัครสอบ

คลิกตรงที่ เมนู > รายการลงทะเบียนสอบ > เลือกรายการที่ลงทะเบียนสอบ คลิก " อัพโหลดไฟล์ "

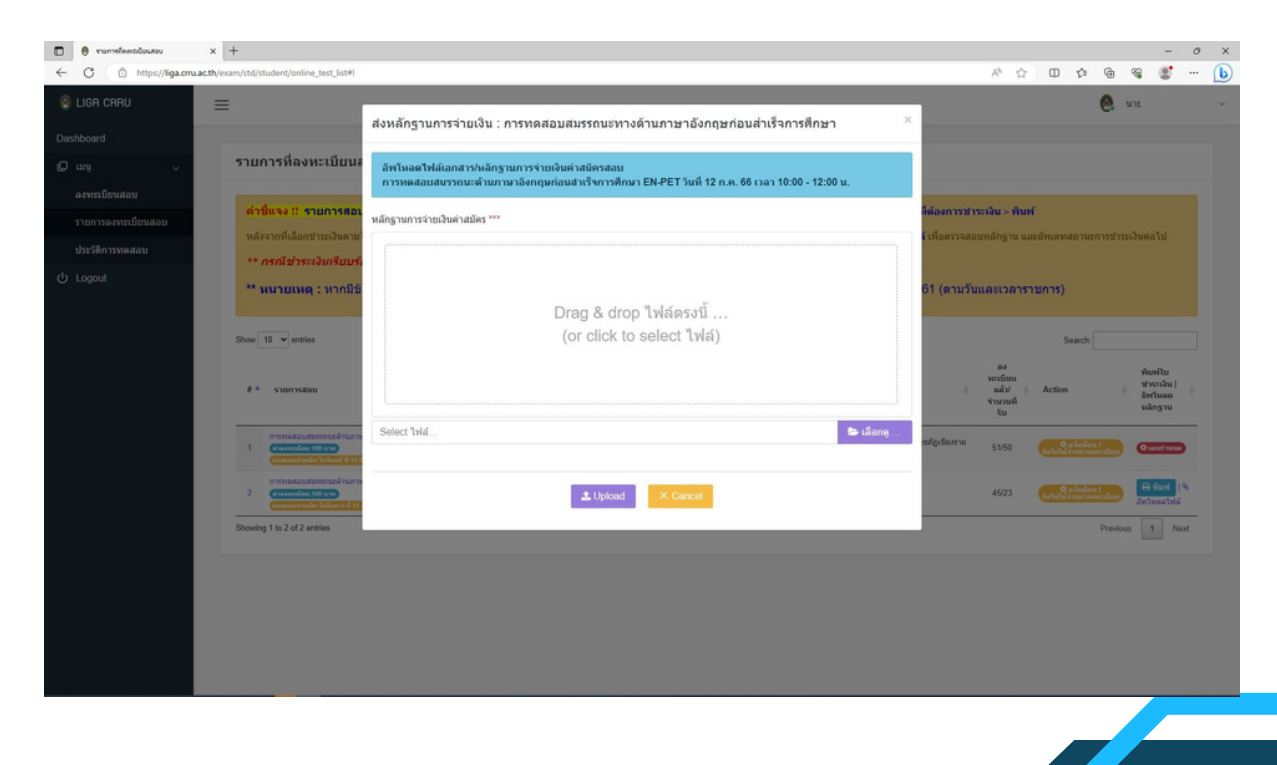

## ตัวอย่างแบบคำขอชำระเงิน

| มหาวิทยาเลียรายกัฏเชียงราย                                                                                                    |                                                                                                    | ไปแจ้งเ                                                                                                    | ใบแจ้งการชำระเงิน                                                                                                    |                                                                                                    |                                                                                  |  |
|----------------------------------------------------------------------------------------------------|----------------------------------------------------------------------------------------------------|----------------------------------------------------------------------------------------------------|----------------------------------------------------------------------------------------------------|----------------------------------------------------------------------------------------------------|----------------------------------------------------------------------------------|--|
| 101 - to                                                                                                    | el o 5377 6000 Tenarro o 5377 6003                                                                                                    | vilanda (led 1)                                                                                                    | 0000                                                                                                    | and the 21-                                                                                                    | end (Ref 2) :                                                                    |  |
| States and                                                                                                    | and the state of                                                                                                    | make Condens                                                                                                    | 2/2565                                                                                                    | anniverzo:                                                                                                    |                                                                                  |  |
| twentasterie tunen<br>Ro - transo                                                                                                    | 1 1000001                                                                                                    | Treases-bringener                                                                                                    | i enmenenard                                                                                                    | 273(6)(1) 1 +1                                                                                                    | infrantisa 2000                                                                  |  |
| พร์กอสร                                                                                                    | : 19.140                                                                                                    | สาขาวิชา                                                                                                    | : กาษาจังกระ                                                                                                    |                                                                                                    |                                                                                  |  |
| ประเภทนักที่การา                                                                                                    | (n-e) Balz :                                                                                                    |                                                                                                    |                                                                                                    |                                                                                                    |                                                                                  |  |
| dia.d                                                                                                    |                                                                                                    | stains<br>Devolution                                                                                                    |                                                                                                    |                                                                                                    | Encrução<br>Amount (Bale)                                                        |  |
| 1                                                                                                    | ด้าการพดสอบสมารรณยด้านกาษไสเอร่                                                                                                    | ร่อมกำเร็จการศึกษา THPET                                                                                                    | _                                                                                                    |                                                                                                    | 100.00                                                                           |  |
|                                                                                                    | 1                                                                                                    | TELLING .                                                                                                    | manharta dan sa an<br>Terdenderande<br>genterber de alberta                                                                                              | Jummen                                                                                                    | DART                                                                             |  |
| Ref.1:                                                                                                    | Ref.2 :                                                                                                    | ZINGI                                                                                                    | 1128                                                                                                    | รวมเป็นผิน                                                                                                    | 100.00                                                                           |  |
| susseinad                                                                                                    | 100 00 Jun                                                                                                    | (wist                                                                                                    | ໂຄກນາຫດ້ວນ)                                                                                                    | 12                                                                                                    | tratigitation in                                                                 |  |
| พิมพ์รายการเนื่อ :                                                                                                    | <del>ชำระกายในวันที่</del> 22<br>17/11/2565 ออา: 17:27                                                                                                    | ตุสาคม 2565 ถึง 26<br>7:32                                                                                                    | ตุลาคม 2565 เท่าน่                                                                                                    | AL E Gub                                                                                                    | //<br>สันสิ่งใจเป็นสินสาว                                                        |  |
| ายมหตุ 1. ใบแล้งการรั<br>2. ใประหาวารท                                                                                                    | าแปนนี้มได้ผู้อย่างเป็นที่เห็นใน<br>แกรงการ์แล้วไปเป็นต้องการ์กมในกลังสู่การใน                                                                                                    | arefi (                                                                                                    |                                                                                                    | S                                                                                                    | ERVICE 05                                                                        |  |
| 5 มีสีการา<br>ใหม่าฝากข้าระมี                                                                                                    | การรู้กันการทำเนินกนักนี้มีหรือเราไหน้<br>ในค่าลงกระมียนการพอสอบความรั เส                                                                                                    | Kudurniu I Surien                                                                                                    |                                                                                                    | -                                                                                                    | fiğileri takında                                                                 |  |
| Turindhoring<br>Turindhoring<br>Turin                                                                                                    | งาะรุร์อมูลารสาสสารเปลี่ยมสารสารป<br>ในสำละการเป็นเการทดสอบเคราะรู้ (ดี<br>าวิทยาลักษาจะเร็ญเชียงสาราย<br>อำไร จะบุลลิต (อาร์ออิตรา 2012<br>อำเภาสุด) โคราร 2017 4005<br>สารปฏิสิรสารปล                                                                                                    | III Payment Pay-In Sip)                                                                                                    | ann Vitranch<br>Barlianne :<br>Trilligen Vict. Jacomer Hal)<br>Jac Taard Initis Performen                                                                | Part D                                                                                                    | <b>ก็สู้สึกรณ์สาขงัน</b><br><del>ในสีของเนนิยาง ผู้ก่าว</del><br>เสี่/Date       |  |
| S GARNER<br>Sucherheiten<br>Such<br>Such<br>Such<br>Such<br>Such<br>Such<br>Such                                                                                                    | อายุร์องการสายสินครั้งไม่สือหลาง<br>ในคำสายระเป็นมาการคลของกามรู้ เส<br>าวิทยรากับรากระเว็ญเชื่องงาก<br>ส่งสิ่ง ร่วงสมัด โคร่าย 3.07 400<br>14.557 400 โคร่าย 3.07 400<br>คระกับรู้ในร้ายสิน<br>ร้างสินรู้ในร้ายสิน                                                                            | lade that is served                                                                                                    | anys Branch<br>Baname :<br>Talgen Piccasamer Na<br>saraanshinda Nerimeno<br>Mangdala                                                                     | 613<br>1000000<br>100000<br>100000<br>100000<br>100000<br>100000<br>100000<br>100000<br>100000<br>100000<br>100000<br>100000<br>100000<br>100000<br>1000000                                                                                                    | tiğilertisirende<br>Serenau Secondito<br>Strate<br>Ada Qual 2) ***               |  |
| S Officers<br>Instantional<br>Source<br>Source | อายุร์องการสายมันและมีปลังสารไป<br>ในสำครารเป็นมาการสอบความรู้ (8<br>17 พยากับราชมาญัญเชียงการ<br>16 มากอย่าง โรงส่ง (8<br>16 มากอย่าง (19)<br>ชายวิธีสายสาย<br>โรงสายสาย                                                                                                    | Noberth's Survey<br>Poyment Pay-in Sip)<br>a<br>\$^2527676 / Amo                                                                                                | anvikano.<br>Sanano<br>Sanano<br>Sanano<br>Sanano<br>Sanano<br>Sanano                                                                                    | Pert D                                                                                                    | fögfinstörsaða<br>Arensussannigt o<br>silvDate<br>frák Qatio eren<br>2111 / Balt |  |
| Luinterine<br>Luinterine<br>Luinterine<br>Luint<br>Luint<br>Luint<br>Luint<br>Luint<br>Luint<br>Luint<br>Luint<br>Luint<br>Luint<br>Luint<br>Luint<br>Luint<br>Luinterine<br>Luinterine                                                                                                    | งามร่างมารถึงไม่เป็นสาราช<br>ในน้ำสารรูปใช้มาการเหตุยางไป (8<br>หวิทยากให้ระการปฏิปฏิปัติมาการ<br>เสียง รางสุดไข เสียง<br>ส่งมาร์ผู้ได้ของโล<br>ร้างสำนัญการปลาย<br>ไปน้ำมาสั่งมาในสาราชโป้ม                                                                                                   | ladiz nb 1 Sutre<br>Poynent Pay-In Sipi<br>1<br>4<br>4<br>1<br>4<br>1<br>1<br>4<br>1<br>1<br>4<br>1<br>1<br>1<br>1<br>1<br>1<br>1<br>1<br>1<br>1<br>1<br>1<br>1 | รารบริเวณ<br>สิมพิมพร<br>รารัฐหรับในเรื่องหลาย<br>มหาะเองรับในวิทัยงหลาย<br>                                                                             | 9<br>7<br>7<br>7<br>7<br>7<br>7<br>7<br>7<br>7<br>7<br>7<br>7<br>7<br>7<br>7<br>7<br>7<br>7<br>7                                                                                                    | föğðrefið endi<br>Antersaufausröfta<br>söfðate<br>Árák Quel D +++<br>arik / Bað  |  |
| s convertient and a second second sec                                                                                                    | งหมายครามสายสายสายสายสายสาย<br>ในนำสายรูปมีขณาการคราบสู่ (8<br>หวิทยาาทั่งการประมาณ<br>ส่วนการประชาทั่งสายสาย<br>ส่วนที่ผู้ได้หวดใน<br>รายสายสายสายสายสาย<br>ในปารทั่งสามสายสายสายสาย<br>ไม่มารทั่งสามสายสายสายสาย<br>ไม่มารทั่งสามสายสายสายสายสายสาย<br>เวลาวิทยาทั่งการปฏิเรียงการ" ซึ่ง<br> | แปละเช่น 5 ระหา<br>III Payned Pay-In Sigil<br>4<br>4าแวนเงิน / Asso<br>                                                                                         | สารารโรงกร.<br>โรคริงาร<br>ราชสุดที่ไป แรงกระทอ<br>ราชสรรรรรร<br>(เหนียร้อยม<br>(เหนียร้อยม<br>(เหนียร้อยม<br>(เหนียร้อยม<br>(เหนียร้อยม<br>(เหนียร้อยม) | <ul> <li>คะอา</li> <li>คะอา</li>     &lt;</ul> |                                                                                  |  |

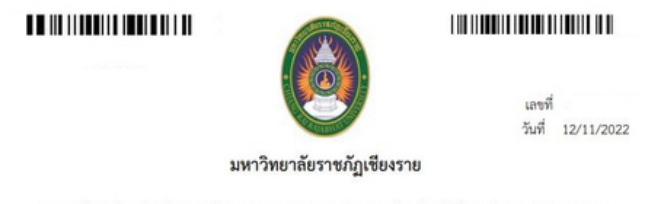

แบบพ่อร์มขอขำระเงิน ค่าลงทะเบียนการทดสอบสมรรถนะด้านภาษาไทยก่อนสำเร็จการศึกษา TH-PET (ETT)

ข้าพเจ้า นางสาว รหัสนักศึกษา โปรแกรมวิชา ภาษาอังกฤษ คณะ/สำนัก คณะครุศาสตร์ ขอสมัครเข้าทดสอบสมรรถนะ การทดสอบสมรรถนะด้านภาษาไทยก่อนสำเร็จการศึกษา TH-PET (ETT) ภาคเรียนที่ 2 ปีการศึกษา 2565 วันสอบ วันที่ <u>17 พฤศจิกายน 2565</u> เวลาสอบ <u>14:00 - 15:40 น</u> ประเภทสอบ สอบข่อม

โดยขอขำระค่าลงทะเบียนดังนี้

| รายการ                                                 | จำนวนเงิน (บาท) |
|--------------------------------------------------------|-----------------|
| ค่าการทดสอบสมรรถนะด้านภาษาไทยก่อนสำเร็จการศึกษา TH-PET | 100             |
| รวมเป็นเงิน (หนึ่งร้อยบาทด้วน )                        | 100             |

| 1    | 1        |
|------|----------|
| ···· |          |
|      | นางสาว   |
|      | โทรศัพท์ |

| าขที่ใบเส | la |  |
|-----------|----|--|
| ້รັບເຈີນ  |    |  |
| นที่      |    |  |

\*\*\* ชำระเงินภายในวันที่ 22 ตุลาคม 2565 ถึง 26 ตุลาคม 2565

å

### งานรับเงิน กองคลัง สำนักงานอธิการบดี มหาวิทยาลัยราชภัฏเชียงราย ตั้งแต่เวลา 08.30 — 15.00 น. ในวันจันทร์ถึงวันเสาร์ เว้นวันหยุดราชการ และวันหยุดนักขัตฤกษ์

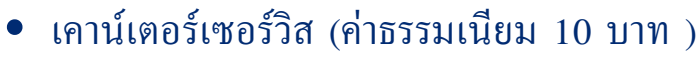

 Mobile payment ของธนาคารกรุงไทย และธนาคารกรุงศรีอยุธยา

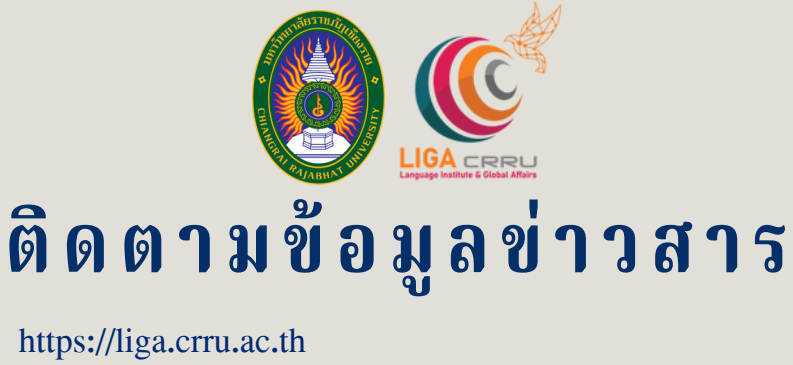

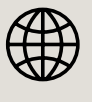

G

บันภาษาและกิจการต่างประเทศ

สถาบันภาษาและกิจการต่างประเทศ มหาวิทยาลัยราชภัฏเชียงราย

1181

R HILL

ଗର୍ଷ

สอบถามเพิ่มเติม สถาบันภาษาและกิจการต่างประเทศ 053 776 031 ต่อ 103 , 104